# Consultar Programação de Abastecimento e Manutenção

O objetivo desta funcionalidade é exibir a programação de abastecimento e manutenção de uma determinada área de bairro para um mês/ano de referência. Ou seja, dado um município, bairro, área de bairro e mês/ano de referência, o sistema apresenta a programação de abastecimento e manutenção.

Quando for acionada por outra tela de pesquisa, (por exemplo, da **Inserir Registro de Atendimento**) será acrescentado o botão **Voltar**.

| Para consultar a program | nação de abastecimento e manutenção, informe os dados abaixo: | Ajuda |
|--------------------------|---------------------------------------------------------------|-------|
| Município:               |                                                               |       |
| Bairro:                  |                                                               |       |
| Área de Bairro:          |                                                               |       |
| Matrícula do Imóvel:     |                                                               |       |
| Mês e Ano de             | 09/2020 mm/aaaa                                               |       |

Esta opção tem comportamentos diferentes, dependendo dos parâmetros recebidos na chamada. Caso tenha recebido o município, bairro, área do bairro e mês/ano de referência como parâmetros, o sistema já apresenta o resultado da consulta (conforme visualizada **AQUI**).

Caso esta opção tenha sido acionada sem a informação de nenhum parâmetro, o sistema apresenta uma tela onde você deve informar os parâmetros da consulta (conforme preenchimento dos campos AQUI). Neste caso, você deve informar os parâmetros da consulta e clicar no botão Pesquisar

Esta tela é apresentada caso a consulta tenha sido acionada sem receber os parâmetros de pesquisa. Você pode pesquisar informando pelo menos um dos campos obrigatórios: **Município** ou **Matrícula do Imóvel**. Os demais: **Bairro**, **Área do Bairro** e **Mês e ano de referência** são opcionais. Informando **Matrícula do Imóvel**, não é obrigatório informar o **Município**, e vice-versa.

# Tela de Sucesso

A tela de sucesso é apresentada de acordo com o argumento de pesquisa que você informou na tela de filtro, ou que foi passado por parâmetro na **Consultar Programação de Abastecimento e Manutenção** acima.

Caso não exista nenhuma programação de abastecimento e manutenção para os parâmetros informados, o sistema apresenta uma tela de *popup* com a mensagem: *Não há programação de* 

*abastecimento e manutenção para este(a) bairro/área* e com o botão **Voltar** para que você volte para a tela de origem.

Caso exista programação de abastecimento e manutenção para os parâmetros informados, o sistema apresenta duas possibilidades para a tela **Consultar Períodos de Abastecimento e Manutenção**: resultado da pesquisa por **imóvel** ou **sem imóvel**.

## Consultar Períodos de Abastecimento e Manutenção - por Imóvel

|                        | Dac                                                  | los do                                               | Sister                                    | na de A                             | baste                                            | cimen                      | to                                                     |  |  |
|------------------------|------------------------------------------------------|------------------------------------------------------|-------------------------------------------|-------------------------------------|--------------------------------------------------|----------------------------|--------------------------------------------------------|--|--|
| sistema de Abastecimer | nto:                                                 |                                                      |                                           |                                     |                                                  |                            |                                                        |  |  |
| ona de Abastecimento   | :                                                    |                                                      |                                           |                                     |                                                  |                            |                                                        |  |  |
| lunicípio:             |                                                      |                                                      |                                           |                                     |                                                  |                            |                                                        |  |  |
| airro:                 |                                                      |                                                      |                                           |                                     |                                                  |                            |                                                        |  |  |
| rea de Bairro:         |                                                      |                                                      |                                           |                                     |                                                  |                            |                                                        |  |  |
| móvel:                 | 48                                                   | 39921                                                |                                           | 001.05                              | 9.270.                                           | 4070.                      | 000                                                    |  |  |
|                        |                                                      |                                                      | cime                                      |                                     | anuter                                           | içao                       |                                                        |  |  |
|                        | Dom                                                  | Seg                                                  | etemi<br>Ter                              | oro v                               | 2020<br>Qui                                      | sex                        | Sah                                                    |  |  |
|                        | <b>Dom</b> 30                                        | S<br>Seg<br>31                                       | etemi<br>Ter                              | oro v<br>Qua                        | 2020<br>Qui<br>3                                 | Sex                        | Sab                                                    |  |  |
|                        | <b>Dom</b><br>30                                     | S<br>Seg<br>31<br>7                                  | etemi<br>Ter<br>1                         | Dro v<br>Qua<br>2<br>9              | 2020<br>Qui<br>3                                 | Sex<br>4                   | <b>Sab</b><br>5                                        |  |  |
|                        | <b>Dom</b><br>30<br>6                                | Seg<br>31<br>7                                       | etemi<br>Ter<br>1<br>8                    | Qua<br>2<br>9                       | 2020<br>Qui<br>3<br><u>10</u>                    | Sex<br>4<br>11             | <b>Sab</b><br>5<br><u>12</u>                           |  |  |
|                        | Dom<br>30<br>6<br><u>13</u> <sup>m</sup>             | Seg<br>31<br>7<br>14                                 | eteml Ter 1 8 15                          | 0ro ∨<br>Qua<br>2<br>9<br><u>16</u> | 2020<br>Qui<br>3<br><u>10</u><br><u>17</u>       | Sex<br>4<br>11<br>18       | <b>Sab</b><br>5<br><u>12</u><br>19                     |  |  |
|                        | Dom<br>30<br>6<br>13 <sup>m</sup><br>20 <sup>m</sup> | S           31           7           14           21 | etemi<br>Ter<br>1<br>8<br><u>15</u><br>22 | Qua       2       9 <u>16</u> 23    | 2020<br>Qui<br>3<br><u>10</u><br><u>17</u><br>24 | Sex<br>4<br>11<br>18<br>25 | Sab           5           12           19           26 |  |  |

## Consultar Períodos de Abastecimento e Manutenção - sem Imóvel

|                        | Da                                                    | dos do        | Siste                | ma de A         | baste           | ciment    | to        |  |
|------------------------|-------------------------------------------------------|---------------|----------------------|-----------------|-----------------|-----------|-----------|--|
| Sistema de Abastecimen | to:                                                   |               |                      |                 |                 |           |           |  |
| Zona de Abastecimento: |                                                       |               |                      |                 |                 |           |           |  |
| Município:<br>Bairro:  |                                                       |               |                      | ARACA           |                 |           |           |  |
|                        |                                                       | 9             |                      | CIDADE NOVA     |                 |           |           |  |
| Área de Bairro:        |                                                       |               |                      |                 |                 |           |           |  |
| lmóvel:                |                                                       |               |                      |                 |                 |           |           |  |
|                        |                                                       | S             | etem                 | bro ~           | 2020            | ~         |           |  |
|                        | Dom                                                   | Seg           | Ter                  | Qua             | Qui             | Sex       | Sab       |  |
|                        | 30                                                    | 31            | 1                    | 2               | 3               | 4         | 5         |  |
|                        |                                                       |               | 0                    | 9               | 10              | <u>11</u> | <u>12</u> |  |
| -                      | 6                                                     | 7             | 0                    | •               |                 |           |           |  |
|                        | 6<br><u>13</u> <sup>m</sup>                           | 7<br>14       | 0<br><u>15</u>       | <u>16</u>       | 17              | 18        | 19        |  |
|                        | 6<br><u>13</u> <sup>m</sup><br><u>20</u> <sup>m</sup> | 7<br>14<br>21 | 0<br><u>15</u><br>22 | <u>16</u><br>23 | <u>17</u><br>24 | 18<br>25  | 19<br>26  |  |

### Programação de Abastecimento e Manutenção

| [                         | Dados do Sistema | de Abastecimento    |           |
|---------------------------|------------------|---------------------|-----------|
| Sistema de Abastecimento: |                  |                     |           |
| Zona de Abastecimento:    |                  |                     |           |
| Município:                |                  |                     |           |
| Bairro:                   |                  |                     |           |
| Área de Bairro:           |                  |                     |           |
| Imóvel:                   | 489921           | 001.059.270.4070.00 | 0         |
| Data da Referência:       | 17/09/2020       |                     |           |
|                           | Abaste           | cimento             |           |
| Hora Início               |                  | Hora                | Fim       |
| 00:00:00                  |                  | 15:00               | 0:00      |
|                           |                  |                     |           |
|                           | Manut            | tenção              |           |
| Hora Início               | Hora Fim         | Situação            | Descrição |

Ambas as telas acima contêm os campos para as seguintes informações:

- 1. Sistema de Abastecimento;
- 2. Zona de Abastecimento;
- 3. Município;
- 4. Bairro;
- 5. Área do Bairro;
- 6. Imóvel;
- Calendário com as programações de abastecimento e manutenção para o mês/ano de referência informado.
  - 1. Caso o dia possua programação de *Abastecimento* e *Manutenção*, é inserida a letra **m** ao lado do dia, com um *link* para a consulta detalhada da programação.
  - Caso o dia possua apenas Manutenção, é inserida a letra m ao lado do dia, que será grafado com a cor vermelha e terá um link para a consulta detalhada da programação.
  - 3. Caso o dia possua apenas *Abasteciment*, terá um *link* para a consulta detalhada da programação.
  - 4. Caso o dia **não** possua programação de *Abastecimento*, nem de *Manutenção*; será grafado com a cor vermelha e **não** terá *link* para a consulta detalhada da programação.

Caso a consulta seja efetuada por **imóvel**, sua tela de resultado é **esta**. Caso seja por **município**, **esta**. Ao clicar no *link* da **Data** em **azul**, a tela de **Programação de Abastecimento e Manutenção AQUI** segue o mesmo princípio, visualizando ou não a informação do imóvel, dependendo da pesquisa.

Você pode modificar o **Mês/Ano de Referência**. Neste caso o sistema habilita o botão **Pesquisar** para que você acione a **Consulta da Programação de Abastecimento e Manutenção** para o

#### novo Mês/Ano de Referência informado.

Ao clicar em um dia específico, o sistema apresenta a tela **Programação de Abastecimento e Manutenção** com o detalhamento da programação de abastecimento e manutenção.

Esta tela contém as informações relacionadas acima, acrescentada das seguintes informações:

- 1. Abastecimento:
  - 1. Hora de Início do Abastecimento;
  - 2. Hora de Término do Abastecimento;
- 2. Manutenção:
  - 1. Hora de Início da Manutenção;
  - 2. Hora de Término da Manutenção;
  - 3. Situação da Programação (EM ABERTO, ou CONCLUÍDA);
  - 4. Descrição da Manutenção.

Em ambas as telas, clique no botão **Voltar** para retornar à tela imediatamente anterior.

## **Preenchimento dos campos**

| Campo                  | Orientações para Preenchimento                                                                                                    |
|------------------------|----------------------------------------------------------------------------------------------------|
| Matrícula do<br>Imóvel | Campo obrigatório, no caso de não se escolher um <b>Município</b> . Caso deseje consultar<br>a programação de abastecimento e manutenção de um determinado imóvel, informe                                                                                                    |
|                        | a matrícula de um imóvel existente e tecle <i>Enter</i> , ou clique no botão R, que fica ao<br>lado do campo. Neste caso é apresentada uma tela de <i>popup</i> , onde é possível<br><b>Pesquisar Imóvel</b> no cadastro.<br>Após a informação da matrícula de um imóvel, ou da seleção de um imóvel na tela de<br>pesquisa, o sistema apresenta a inscrição de localização do imóvel no campo<br>correspondente.                                                            |
|                        | Para limpar o campo, clique no botão<br>Ao informar este campo, o bloco com as informações do <i>Cliente</i> fica desabilitado.                                                                                                    |
| Município              | Campo obrigatório, no caso de não se escolher uma Matrícula do Imóvel. Informe o                                                                                                    |
|                        | código de um <i>Município</i> existente e tecle <i>Enter</i> , ou clique em 🕄, que fica ao lado do<br>campo. Neste caso será apresentada uma tela de <i>popup</i> , onde será possível<br><b>Pesquisar Município</b> no cadastro. Após a informação do código do <i>Município</i> , ou da<br>seleção de um <i>Município</i> na tela de pesquisa, o sistema apresenta o nome do                                                                                               |
|                        | <i>Município</i> no campo correspondente. Para limpar o campo, clique em<br>campo em exibição.                                                                                                    |
| Bairro                 | Informe o código de um <i>Bairro</i> e tecle <i>Enter</i> , ou clique em R, que fica ao lado do campo. Neste caso será apresentada uma tela de <i>popup</i> , onde será possível <b>Pesquisar Bairro</b> no cadastro. Após a informação do código do <i>Bairro</i> ou da seleção do <i>Bairro</i> na tela de pesquisa, o sistema apresenta o nome do <i>Bairro</i> no campo correspondente. Para informar o <i>Bairro</i> é preciso que o campo do <i>Município</i> já tenha |
|                        | sido informado anteriormente. Para limpar o campo, clique no botão 📎 ao lado do<br>campo em exibição.                                                                                                    |

| Campo                    | Orientações para Preenchimento                                                                                                    |
|--------------------------|----------------------------------------------------------------------------------------------------|
| Área do<br>Bairro        | Selecione, na lista apresentada ao lado do campo, a <i>Área do Bairro</i> , para a qual<br>deseja consultar se há programação de abastecimento e manutenção. Para<br>selecionar a <i>Área do Bairro</i> é preciso que os campos de <i>Município</i> e <i>Bairro</i> já tenham<br>sido informados anteriormente.                                                                                                    |
| Mês/Ano de<br>Referência | Informe o mês/ano, para o qual, deseja consultar a programação de abastecimento e<br>manutenção. Informe o Mês/Ano no formato MM/AAAA, onde MM é o mês e AAAA, o<br>ano. Não precisa preocupar-se com a a barra de separação, pois o sistema a coloca<br>automaticamente. O mês deve ser informados, obrigatoriamente, com dois dígitos e<br>o ano com quatro. Caso não informe este campo, o sistema assumirá o Mês/Ano<br>corrente. |

## Funcionalidade dos botões

| Botão     | Descrição da Funcionalidade                                                                                                    |
|-----------|----------------------------------------------------------------------------------------------------|
| R         | Utilize este botão para ativar as funcionalidades de pesquisa de um <i>Município</i> ou de um<br><i>Bairro.</i><br>Deve ser utilizado quando você não souber o código da informação.<br>Fica localizado ao lado do campo correspondente.<br>Ao clicar no botão, o sistema apresentará uma outra tela, onde será possível realizar a<br>pesquisa. |
| Ø         | Utilize este botão para limpar as informações existentes num determinado campo da<br>tela.                                                                                                    |
| Voltar    | Utilize este botão para retornar à tela de origem.                                                                                                    |
| Limpar    | Utilize este botão para efetuar a limpeza todos os campos da tela.                                                                                                    |
| Cancelar  | Utilize este botão para cancelar a operação e retornar à tela principal.                                                                                                    |
| Pesquisar | Utilize este botão para solicitar ao sistema a execução da consulta.<br>Caso exista algum erro no preenchimento dos campos o sistema emitirá uma mensagem<br>de alerta, comunicando o erro cometido.                                                                                                    |

## Referências

Consultar Programação de Abastecimento e Manutenção

**Termos Principais** 

Matrícula

Viva Água

#### Clique aqui para retornar ao Menu Principal do GSAN.

×

From: https://www.gsan.com.br/ - Base de Conhecimento de Gestão Comercial de Saneamento

Permanent link:

https://www.gsan.com.br/doku.php?id=ajuda:consultar\_programacao\_de\_abastecimento\_e\_manutencao&rev=160009184

Last update: 14/09/2020 13:57

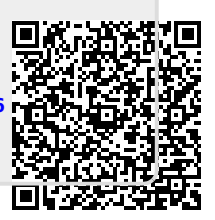